# BEOPLAY V1

BeoPlay V1–32 BeoPlay V1–40

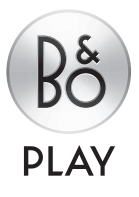

### Estimado cliente

Esta guía de Primeros pasos contiene información acerca del uso habitual de su equipo B&O PLAY y los accesorios que puede conectar al mismo.

El televisor está dotado de más funciones y características de las que se describen en esta guía de Primeros pasos. De este modo, cuenta, entre otras, con funciones de apagado automático, código PIN y conexión a redes. Tanto estas como las demás funciones se describen con detalle en la guía en línea del equipo y en los textos de ayuda que forman parte de los menús del televisor.

Si desea descargar las guías, visite el sitio web www.beoplay.com/v1/support.

Las guías y los textos de ayuda que el televisor muestra en la pantalla se actualizan cuando se publica software que introduce características y funciones nuevas o modificaciones en el televisor.

Encontrará más información y respuestas a las preguntas más frecuentes acerca del equipo en el sitio web *www.beoplay.com/v1*.

Su distribuidor es el primer punto al que deberá acudir si desea solicitar alguna reparación.

Tanto las especificaciones técnicas y características del equipo como el uso de las mismas se encuentran sujetos a cambios sin aviso previo.

#### Precauciones

- Asegúrese de que el televisor permanezca situado, instalado y conectado de acuerdo con las instrucciones que contiene esta guía de Primeros pasos. A fin de evitar posibles lesiones, use exclusivamente soportes de mesa y pared homologados por Bang & Olufsen.
- Coloque el televisor sobre una superficie firme y estable.
- No coloque ningún objeto sobre el televisor.
   No someta el televisor a niveles elevados de
- humedad, a la lluvia o a fuentes de calor.
- Este televisor ha sido diseñado exclusivamente para el uso interior en entornos domésticos secos. El uso debe tener lugar a una temperatura comprendida entre 10 y 40 °C (50 y 105 °F).
- Si el televisor sufre exposición a temperaturas inferiores a 5 °C (40 °F), permita que repose a temperatura ambiente hasta que recupere su temperatura normal antes de conectarlo a la red eléctrica y encenderlo.
- Evite colocar el televisor en un lugar expuesto a luz solar directa o luz artificial directa (como la generada por un foco halógeno). Tales circunstancias podrían reducir la sensibilidad del receptor del terminal a distancia. Por otra parte, si la pantalla se sobrecalentase, podrían aparecer manchas negras en la imagen que volverán a desaparecer una vez que el televisor recupere su temperatura normal.
- Mantenga el espacio necesario alrededor del televisor para favorecer su correcta ventilación.
- No coloque fuentes de llamas desprotegidas (como velas encendidas) sobre el equipo.
- Con objeto de evitar la propagación de un posible incendio, mantenga las velas y demás fuentes de llamas expuestas alejadas del equipo en todo momento.
- No trate de abrir el televisor. Este tipo de operaciones debe ser realizado por personal técnico cualificado.
- No golpee el vidrio con objetos duros o puntiagudos.
- El televisor sólo se puede apagar totalmente desconectando el enchufe de la toma de suministro eléctrico. La toma de suministro eléctrico debe ser accesible en todo momento.
- Siga estas instrucciones para garantizar la instalación e interconexión correctas y seguras del equipo como parte de un sistema multimedia.
- La etiqueta del equipo se encuentra situada tras la cubierta del panel de conexiones.

# Índice

#### Configuración

- 6 Instalación del televisor
- 8 Panel de conexiones: BeoPlay V1–32
- 10 Panel de conexiones: BeoPlay V1–40

Uso habitual

- 12 Cómo usar el terminal a distancia
- 13 Navegación a través de los menús
- 15 Ver la televisión
- 16 Explorador multimedia
- 17 Ajuste de los parámetros de imagen y sonido
- 18 Limpieza
- 19 Preguntas y respuestas

### Instalación del televisor

Si desea descargar las guías u obtener respuestas a las preguntas más frecuentes acerca del equipo, visite el sitio web www.beoplav.com/v1/support.

#### 1. Desembalar el televisor

Desembale el televisor y colóquelo sobre una superficie acolchada. Retire los cuatro pasadores del televisor

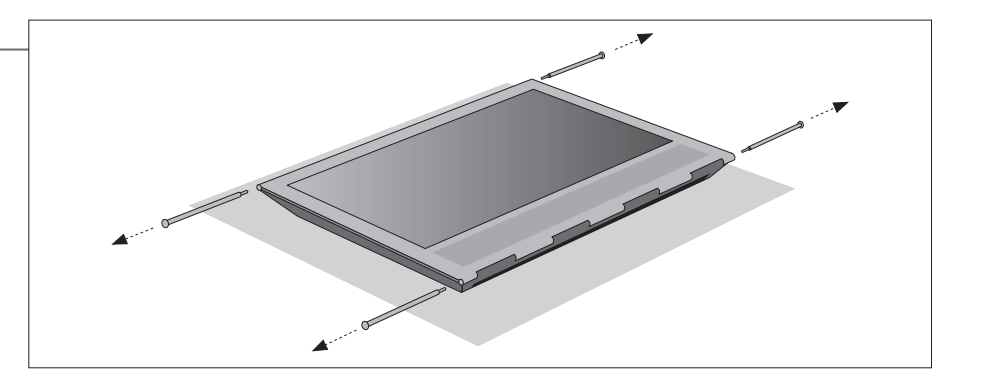

#### 2. Insertar la cubierta de los altavoces e instalar el soporte de mesa o pared

Antes de instalar el soporte de mesa o pared, recuerde insertar la cubierta de los altavoces. Sostenga la cubierta de los altavoces con ambas manos e introdúzcala con cuidado por el orificio situado a un lado del televisor.

Instale entonces el soporte de mesa o pared (consulte la guía correspondiente).

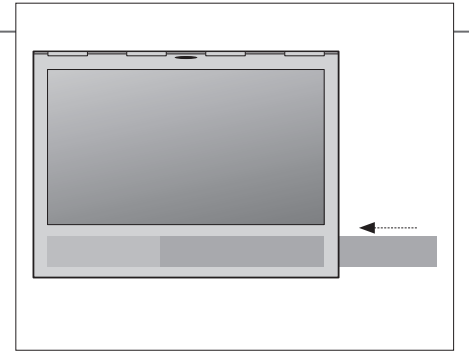

Para retirar la cubierta de los altavoces, extraiga uno de los cuatro pasadores del televisor y úselo para empujar con cuidado la cubierta hacia fuera. Si el televisor está instalado en un soporte de mesa o pared, deberá desmontar las piezas laterales del soporte antes de poder retirar la cubierta de los altavoces. Consulte las guías que acompañan al soporte de mesa o pared.

#### 3. Conectar el televisor

- Para retirar la cubierta del panel de conexiones. tire de ella por la parte inferior para liberarla: extráigala a continuación.
- Conecte el cable de alimentación, el cable Ethernet y el cable de antena o satélite en función de la instalación. Si desea establecer una conexión inalámbrica, conecte la antena de red inalámbrica.
- Encienda el televisor (pulse TV). Si el equipo solicita un código PIN, introduzca el que debe haberle proporcionado su distribuidor y continúe con el procedimiento de configuración inicial (consulte la página siguiente).

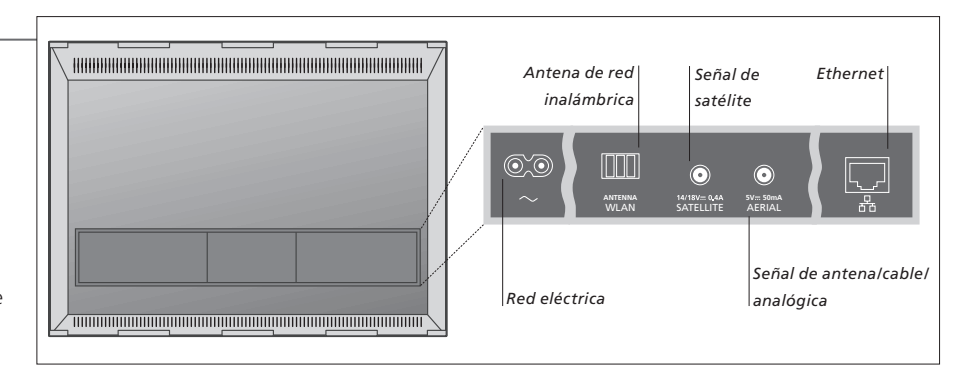

#### Importante – Si desea descargar las guías u obtener respuestas a las preguntas más frecuentes acerca del equipo, visite el sitio web www.beoplay.com/v1/support

Ventilación Mantenga el espacio necesario alrededor de la pantalla para garantizar la correcta ventilación del equipo. No cubra la rejilla de ventilación. Si el televisor supera la temperatura máxima (el indicador de standby comenzará a parpadear y aparecerá una advertencia en la pantalla), páselo al modo standby, sin apagarlo, y permita que se enfríe. No podrá usar el televisor durante este período.

Puerto Ethernet Conecte el televisor a Internet para recibir actualizaciones de software y descargar tablas PUC (Peripheral Unit Controller). Se recomienda configurar el televisor para que lleve a cabo las actualizaciones de software automáticamente.

Configuración de red Si desea obtener más información acerca de las instalaciones cableada e inalámbrica, consulte la guía en línea y la guía

que acompaña a la antena de red inalámbrica.

7

Si desea obtener más información acerca del terminal a distancia Beo4. consulte la página 12 de la guía que lo acompaña.

#### 4. Configuración inicial

El equipo le guiará a través de una serie de menús por medio de los cuales deberá configurar diferentes parámetros. Presione el botón de navegación de Beo4 ( $\langle \cdot, \cdot \rangle, \land \vee, \vee \rangle$ ) v pulse el botón central para seleccionar un parámetro. Puede que, tras acceder a un submenú, deba pulsar BACK para volver al procedimiento de configuración inicial.

Podrá modificar la configuración posteriormente si lo desea. Si recibe la señal de televisión a través de un receptor digital, seleccione la opción NINGUNO en la sección ENTRADAS. Configure entonces el receptor digital tal y como se indica a continuación.

#### 5. Conectar equipos externos

La ilustración de la derecha representa sólo una de las muchas instalaciones posibles. Al conectar un equipo externo (como, por ejemplo, un receptor digital) a la toma HDMI IN del televisor (consulte las páginas siguientes), el equipo le pedirá que configure la fuente. Siga las instrucciones que aparecerán en la pantalla.

Si desea obtener información acerca de otras opciones de instalación, las tablas PUC y los transmisores IR, descargue la guía en línea a través del sitio web www.beoplay.com/v1/support.

IDIOMA DEL MENÚ ACTUALIZ. DE SOFTWARE USB PAÍS IDIOMA CONFIGURACIÓN DE RED ACTUALIZACIÓN DE SOFTWARE POR INTERNET CONFIGURACIÓN DE ALTAVOZ CONTROL DE ACCESO ENTRADAS (SINTONIZADOR TV) INFORMACIÓN ÚTIL

Una tabla PUC (Peripheral Unit Controller) permite controlar equipos de otros fabricantes empleando un terminal a distancia Beo4. Para que el controlador PUC funcione, es preciso colocar un transmisor IR cerca del receptor IR del equipo externo. Compruebe la señal IR antes de instalar el transmisor IR

Siga las instrucciones que aparecerán en la pantalla. Si hay textos de avuda disponibles, pulse el botón de color **azul** para consultarlos.

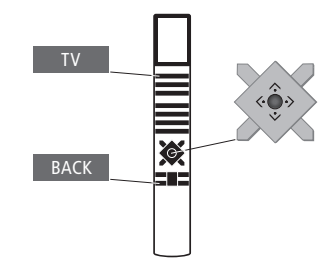

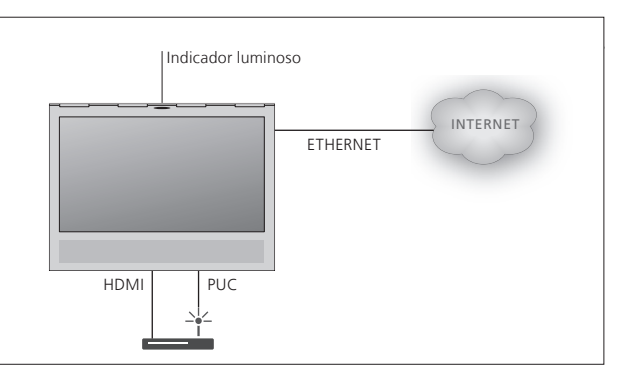

#### 6. Disposición de los cables

Puede fijar los cables a cualquiera de los lados o en la parte central del televisor, dependiendo de la ubicación del soporte de mesa o pared. Por motivos de seguridad, los cables deben fijarse empleando las presillas suministradas.

Instale la cubierta del panel de conexiones cuando haya llevado a cabo todas las conexiones.

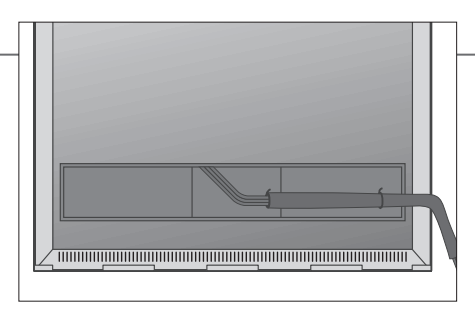

Si opta por un soporte de pared, asegúrese de que los cables dispongan de holgura suficiente como para que el televisor pueda girar antes de fijarlos con las presillas y crear un paquete ordenado.

Indicador luminoso: Verde El indicador luminoso del televisor parpadea brevemente en color verde cuando el equipo está preparado para el uso. Si desea reducir el período de arrangue, consulte la sección dedicada a las funciones de configuración de energía de la guía en línea.

> El televisor se ha desconectado de la red eléctrica y es preciso introducir el código PIN. Consulte la guía en línea (disponible a través del sitio web www.beoplay.com/v1/support) si desea obtener más información acerca del sistema de código PIN.

No desconecte el televisor de la red eléctrica. Puede que esté llevando a cabo la activación de software nuevo o que

#### Rojo El televisor se encuentra en modo standby, pero debe permanecer conectado a la red eléctrica porque está llevando a

cabo una descarga de software.

Rojo, intermitente (cadencia lenta)

Rojo, intermitente (cadencia rápida)

el código PIN se haya introducido erróneamente en varias ocasiones. Apagado El televisor se encuentra en modo standby y es posible desconectarlo de la red eléctrica sin riesgo. Recuerde, no obstante, que al hacerlo se activará el sistema de código PIN.

### Panel de conexiones: BeoPlay V1-32

Registre los equipos que conecte al panel de conexiones en el menú CONFIGURACIÓN LISTA FUENTES

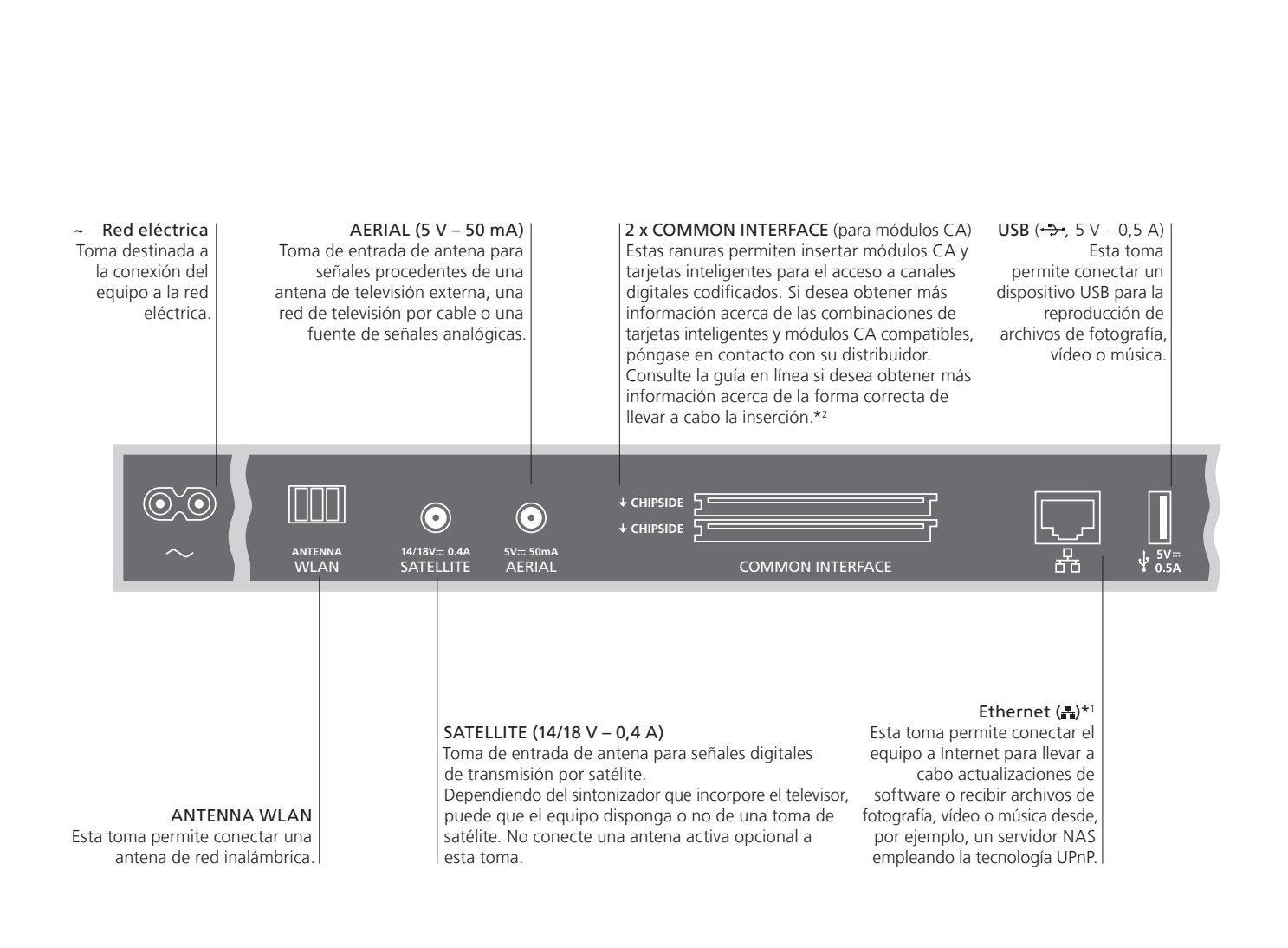

### Importante

**Cable v enchufe de** Conecte la toma ~ del panel de conexiones del televisor a una toma de suministro alimentación eléctrico. Al hacerlo, el televisor pasará al modo standby y quedará listo para su uso. El enchufe y el cable de alimentación suministrados han sido diseñados especialmente para este equipo. No cambie el enchufe: si el cable de alimentación resulta dañado, deberá adquirir otro homologado por Bang & Olufsen.

1\*Asegúrese de que el cable empleado para conectar el equipo al router no abandone el edificio para evitar el contacto con líneas de alta tensión.

Se recomienda conectar el televisor a Internet para recibir actualizaciones de software y descargar tablas PUC (Peripheral Unit Controller). Las tablas PUC permiten controlar equipos externos de otros fabricantes empleando un terminal a distancia Beo4 con botón de navegación.

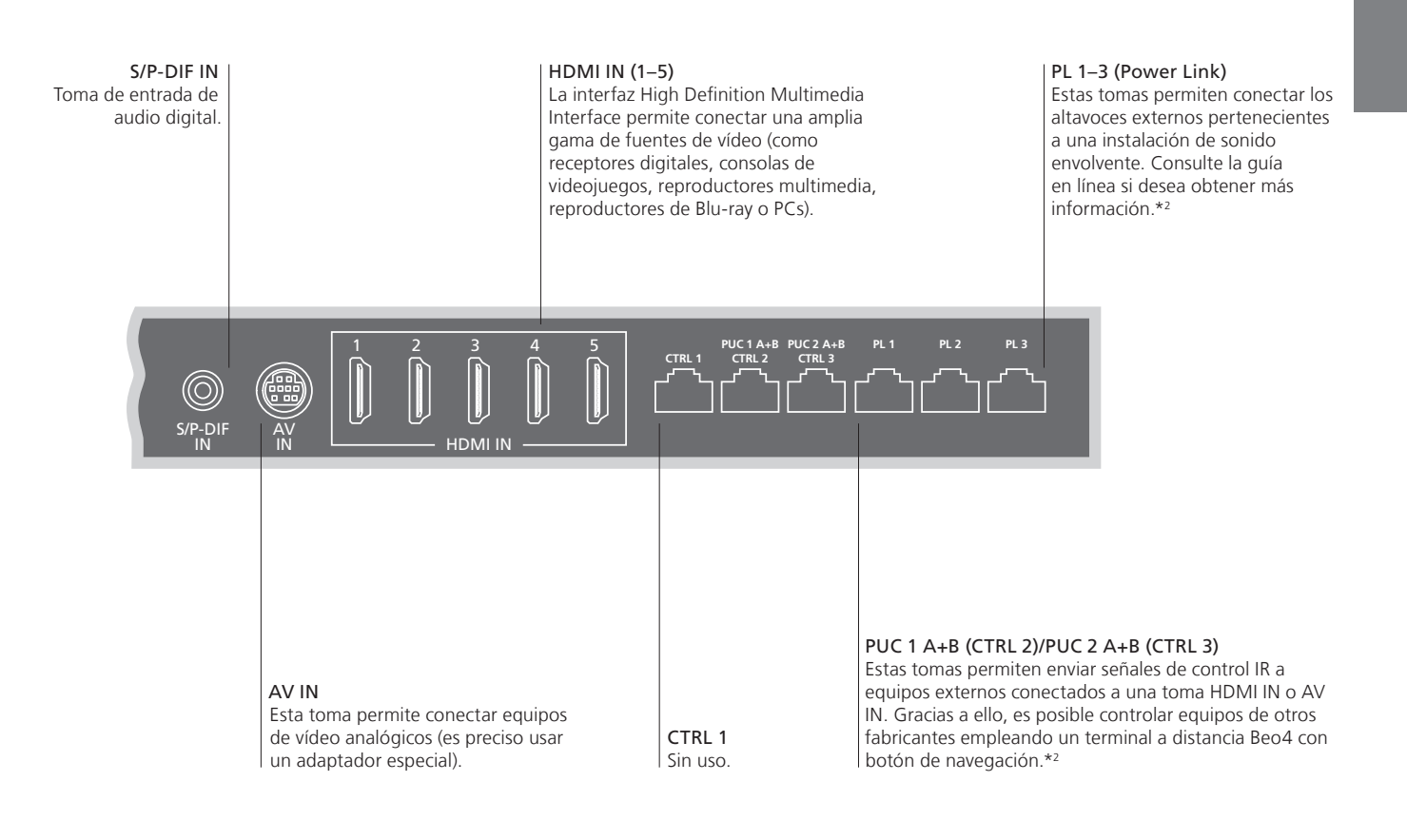

| Cables y adaptadores        | Según los equipos que desee conectar al televisor, puede que necesite hacer uso de ciertos cables y, quizá, también adaptadores. Su distribuidor de Bang & Olufsen pone a su disposición un amplio surtido de cables y adaptadores.        |
|-----------------------------|----------------------------------------------------------------------------------------------------|
| Puerto Ethernet             | Conecte el televisor a Internet para recibir actualizaciones de software y descargar tablas PUC (Peripheral Unit Controller). Se recomienda configurar el televisor para que lleve a cabo las actualizaciones de software automáticamente. |
| <sup>2</sup> *Guía en línea | Si desea obtener más información acerca de la configuración y conexión de un equipo externo,<br>consulte la guía en línea.                                                                                                    |

9

### Panel de conexiones: BeoPlay V1-40

Registre los equipos que conecte al panel de conexiones en el menú CONFIGURACIÓN LISTA FUENTES

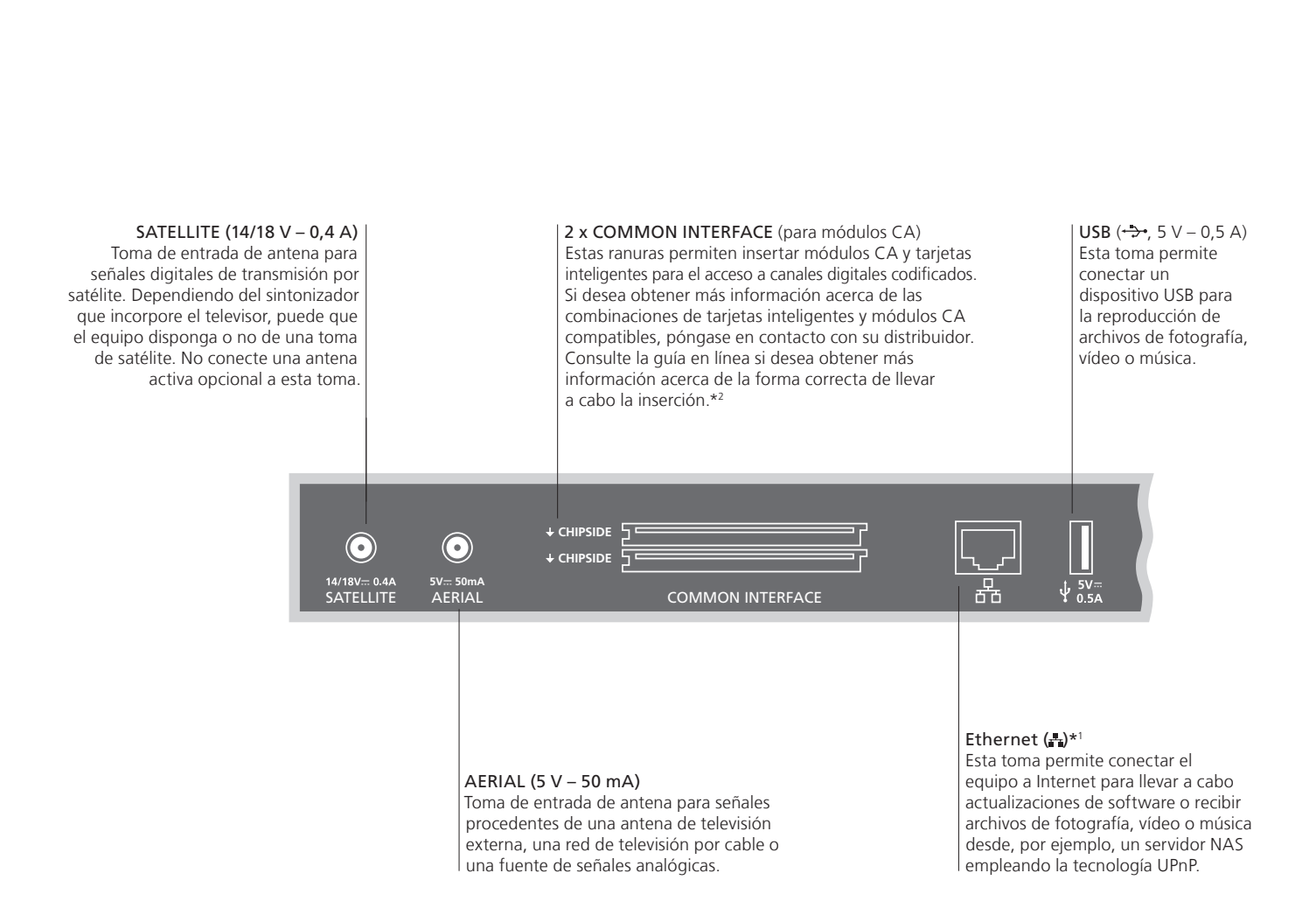

### Importante

**Cable v enchufe de** Conecte la toma ~ del panel de conexiones del televisor a una toma de suministro alimentación eléctrico. Al hacerlo, el televisor pasará al modo standby y quedará listo para SULUSO

El enchufe y el cable de alimentación suministrados han sido diseñados especialmente para este equipo. No cambie el enchufe; si el cable de alimentación resulta dañado, deberá adquirir otro a través de su distribuidor de Bang & Olufsen. 1\*Asegúrese de que el cable empleado para conectar el equipo al router no abandone el edificio para evitar el contacto con líneas de alta tensión.

Se recomienda conectar el televisor a Internet para recibir actualizaciones de software y descargar tablas PUC (Peripheral Unit Controller). Las tablas PUC permiten controlar equipos externos de otros fabricantes empleando un terminal a distancia Beo4 con botón de navegación.

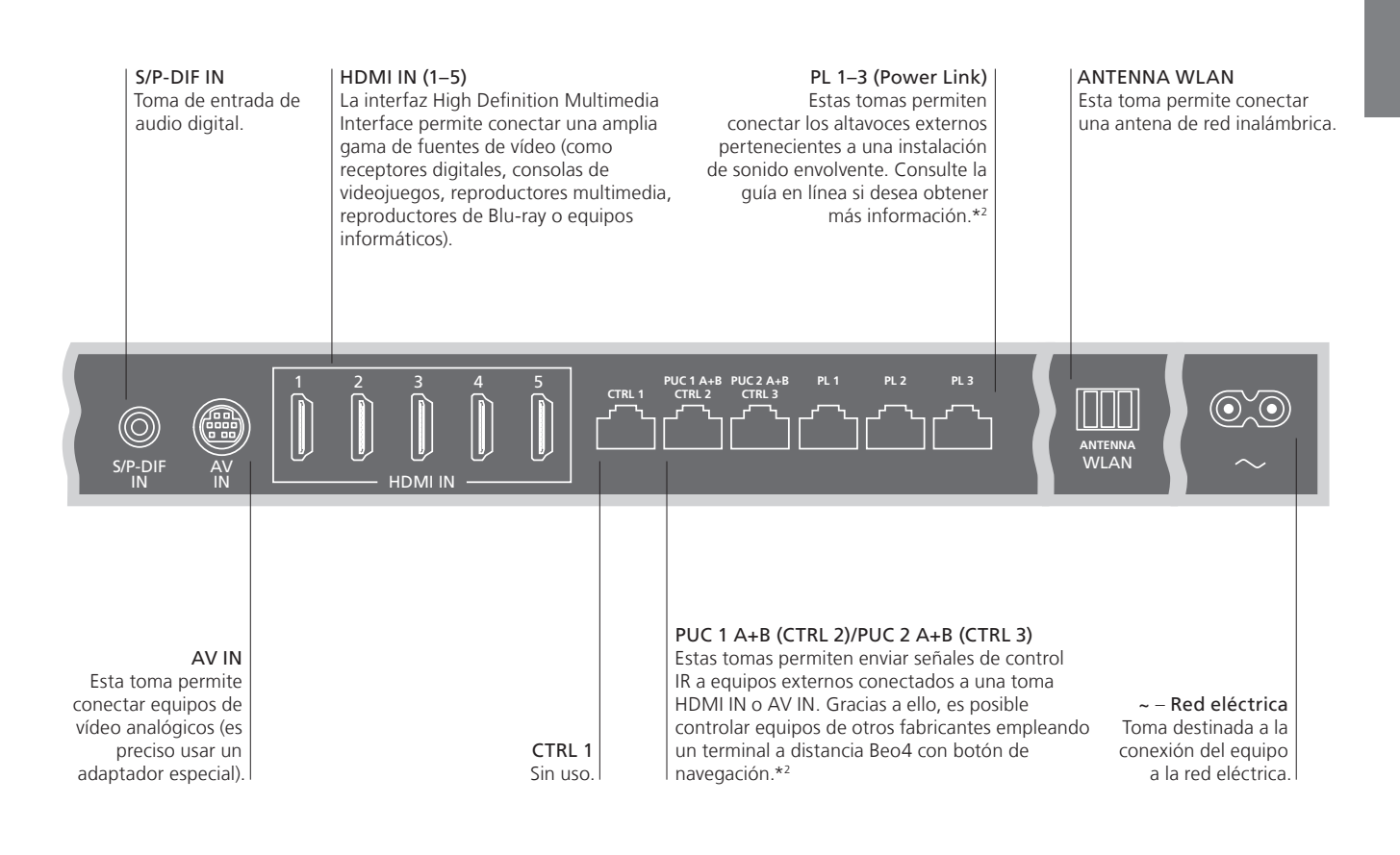

| Cables y adaptadores        | Según los equipos que desee conectar al televisor, puede que necesite hacer uso de ciertos cables y,<br>quizá también adaptadores. Su distribuidor de Bang & Olufsen pope a su disposición un amplio surtido.                                    |
|-----------------------------|----------------------------------------------------------------------------------------------------|
|                             | de cables y adaptadores.                                                                                                    |
| Puerto Ethernet             | Conecte el televisor a Internet para recibir actualizaciones de software y descargar tablas PUC (Peripheral<br>Unit Controller). Se recomienda configurar el televisor para que lleve a cabo las actualizaciones de software<br>automáticamente. |
| <sup>2</sup> *Guía en línea | Si desea obtener más información acerca de la configuración y conexión de un equipo externo, consulte<br>la guía en línea.                                                                                                    |

### Cómo usar el terminal a distancia

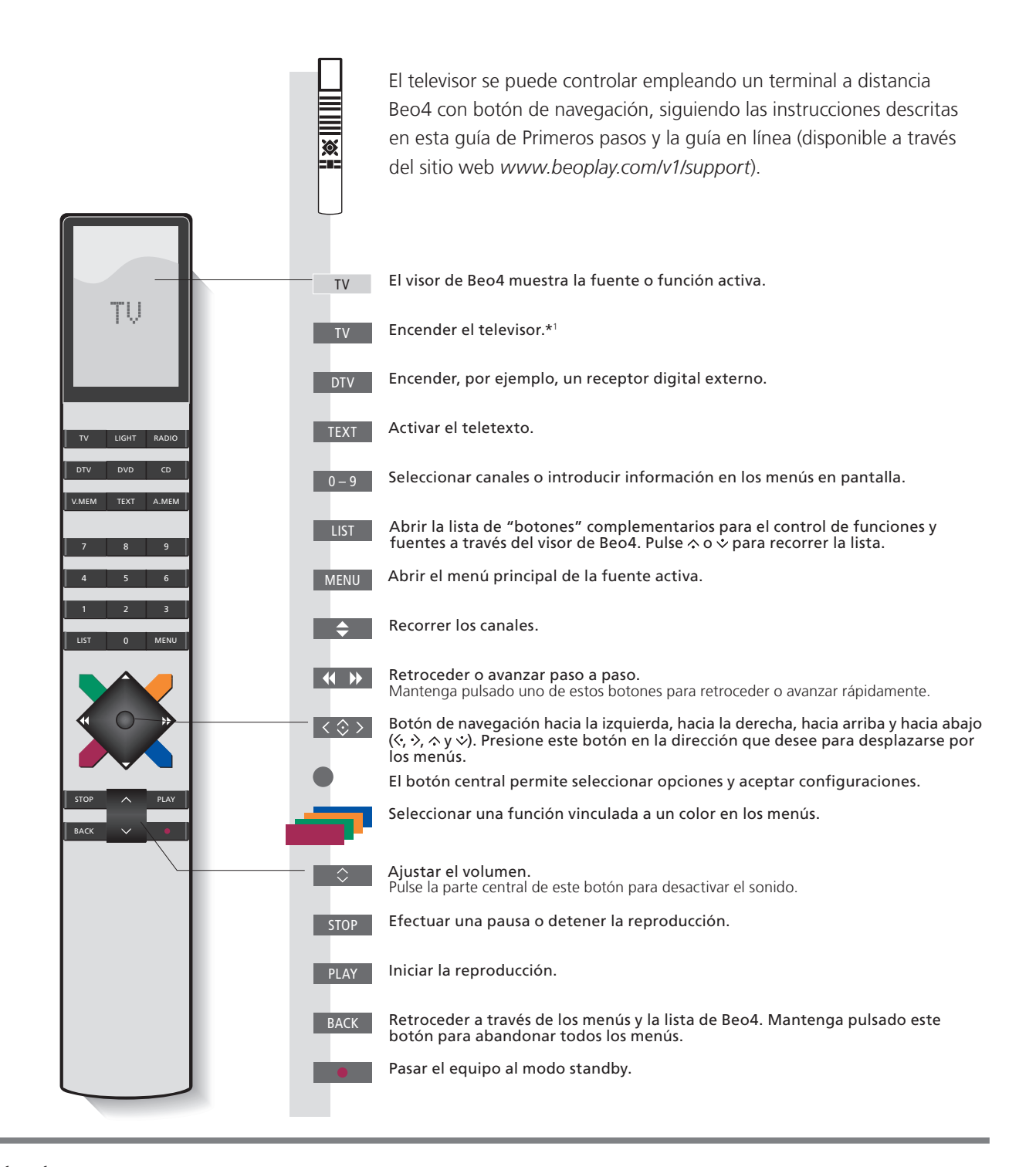

#### Importante – Si desea descargar las guías u obtener respuestas a las preguntas más frecuentes acerca del equipo, visite el sitio web www.beoplay.com/v1/support

| <sup>1</sup> *Botones de Beo4      | Algunos de los botones se pueden reconfigurar durante el proceso de configuración. Consulte la guía en línea si desea obtener más información.                                                                                                    |
|------------------------------------|----------------------------------------------------------------------------------------------------|
|                                    | NOTA: Si desea obtener información de carácter general acerca del uso del terminal a distancia, consulte la guía que lo acompaña.                                                                                                    |
| Teletexto digital/MHEG             | Ciertos países y módulos CA exigen la activación de la función de teletexto digital/MHEG. Cuando la función de teletexto digital/MHEG se encuentra activada, el uso de Beo4 difiere en cierta medida. De este modo, si no hay ningún menú abierto en la pantalla, es preciso pulsar <b>MENU</b> antes de pulsar un botón de color. |
| Configuración de la<br>opción MODE | Compruebe que el terminal a distancia Beo4 se encuentre configurado en el modo MODE 1. Consulte la página 19 si desea obtener información acerca de la configuración de Beo4.                                                                                                    |
|                                    |                                                                                                    |

Navegue a través de los menús y aplique una configuración empleando el terminal a distancia.

| Pantalla y menús                                                                                                    | TV                                                           | MENU                                                                                                    |                                                                                                    |
|----------------------------------------------------------------------------------------------------|--------------------------------------------------------------|----------------------------------------------------------------------------------------------------|----------------------------------------------------------------------------------------------------|
| Seleccione una fuente y modifique la configuración.                                                                                                    | Encender el televisor                                        | Abrir el menú*1                                                                                                    |                                                                                                    |
| Navegación a través de los menús                                                                                                    | < ◊ > 0-9                                                    | • -                                                                                                    | BACK O BACK                                                                                                    |
| Abra un menú en la pantalla y desplácese entre<br>sus opciones, seleccione parámetros o introduzca<br>datos.                                                                                                    | Marcar un Introducir<br>menú/modificar datos<br>un parámetro | Abrir un Seleccionar una<br>submenú/guardar opción<br>la configuración                                                                                                    | Retroceder a Mantener<br>través de los pulsado para<br>menús abandonar todos<br>los menús                                                                                            |
| Recorrer las páginas de un menú                                                                                                    | $\langle \rangle$                                            |                                                                                                    |                                                                                                    |
| El tamaño de algunos menús impide<br>representarlos íntegramente en la pantalla del<br>televisor. Cuando ello es así, el elemento del menú<br>que ocupa la primera o la última posición aparece<br>representado sólo parcialmente. Para desplazarse<br>fácilmente desde la parte superior de una lista<br>hasta la parte inferior de la misma, presione el<br>botón de navegación hacia arriba. | Recorrer las páginas                                         | Recorrer los elementos<br>de un menú<br>IANNEL LIST PIN CODE<br>PIN CODE<br>P | Una barra traslúcida<br>indica que es posible<br>modificar la<br>configuración<br>del parámetro<br>presionando el botón<br>de navegación hacia<br>la izquierda y hacia la<br>derecha |

### Información

1\*Menú principal El menú principal, que incluye todas las funciones especiales disponibles para la fuente activa, se puede abrir en cualquier momento.

**Textos de ayuda** En el menú CONFIGURACIÓN es posible mostrar/ocultar los textos de ayuda pulsando el botón de color **azul**. Puede que ciertos textos de ayuda cubran parte del menú. Algunos de los textos de ayuda sólo están disponibles en inglés.

| Seleccionar una fuente                                                                                                    | MENU                            |                                 |                        |                                        |
|----------------------------------------------------------------------------------------------------|---------------------------------|---------------------------------|------------------------|----------------------------------------|
| Seleccione una fuente pulsando el botón<br>correspondiente en el terminal a distancia<br>o a través del menú.                                                                   | Abrir el menú principal         | Seleccionar LISTA DE<br>FUENTES | Seleccionar una fuente |                                        |
| Abrir los textos de ayuda<br>Abra los textos de ayuda si desea obtener información<br>acerca de las funciones y características que<br>ponen a su alcance los menús y submenús. | MENU<br>Abrir el menú principal | Abrir el menú<br>CONFIGURACIÓN  | Seleccionar una opción | Mostrar/ocultar los textos<br>de ayuda |

Las funciones y características generales se explican también en el menú INFORMACIÓN ÚTIL.\*1

## Información

1\*Menú INFORMACIÓN ÚTIL Este menú es accesible a través del menú CONFIGURACIÓN y proporciona información acerca de las funciones y características básicas. Cuando el software del televisor recibe una actualización (para lo cual es preciso disponer de conexión a Internet), las nuevas funciones y características se explican en este menú.

### Ver la televisión

Vea canales de televisión analógica o digital (terrestre, por cable o por satélite), dependiendo de las posibilidades que ofrezca el sintonizador. Agregue sus canales favoritos a un grupo o abra el teletexto, si está disponible.

| Encender el televisor                                                                                                 | TV                                                            |                                                                                                    |                                                           |                                                                                   |                                                                  |                                                                                                    |
|----------------------------------------------------------------------------------------------------|---------------------------------------------------------------|----------------------------------------------------------------------------------------------------|-----------------------------------------------------------|-----------------------------------------------------------------------------------|------------------------------------------------------------------|----------------------------------------------------------------------------------------------------|
|                                                                                                    | Pulsar, por ejempl                                            | o, TV                                                                                                 |                                                           |                                                                                   |                                                                  |                                                                                                    |
|                                                                                                    |                                                               |                                                                                                    |                                                           |                                                                                   |                                                                  |                                                                                                    |
|                                                                                                    |                                                               |                                                                                                    |                                                           |                                                                                   |                                                                  |                                                                                                    |
| Seleccionar un canal                                                                                                  | \$                                                            | 0                                                                                                    | 0-9                                                       |                                                                                   | 0                                                                |                                                                                                    |
|                                                                                                    | Seleccionar                                                   |                                                                                                    | Seleccionar                                               | un canal                                                                          | Seleccionar e                                                    | l canal anterior                                                                                                |
|                                                                                                    |                                                               |                                                                                                    |                                                           |                                                                                   |                                                                  |                                                                                                    |
|                                                                                                    |                                                               |                                                                                                    |                                                           |                                                                                   |                                                                  |                                                                                                    |
| Abrir y usar el menú superpuesto                                                                                      | MENU                                                          |                                                                                                    | 1-9                                                       | 0                                                                                 |                                                                  |                                                                                                    |
| Abra el menú principal, a través del cual podrá<br>acceder a las funciones disponibles para la<br>fuente activa.      | Pulsar                                                        |                                                                                                    | Activar la fu                                             | inción deseada* <sup>1</sup>                                                      |                                                                  |                                                                                                    |
|                                                                                                    |                                                               |                                                                                                    |                                                           |                                                                                   |                                                                  |                                                                                                    |
| Ajustar el volumen                                                                                                    | $\diamond$                                                    |                                                                                                    | $\Diamond$                                                |                                                                                   | $\Diamond$                                                       |                                                                                                    |
|                                                                                                    | Ajustar el volumer                                            | ו                                                                                                    | Pulsar la pa<br>desactivar e                              | rte central para<br>el sonido                                                     | Pulsar para a<br>de nuevo                                        | ctivar el sonido                                                                                                |
|                                                                                                    |                                                               |                                                                                                    |                                                           |                                                                                   |                                                                  |                                                                                                    |
|                                                                                                    |                                                               |                                                                                                    |                                                           |                                                                                   |                                                                  |                                                                                                    |
| Crear grupos de canales                                                                                               |                                                               |                                                                                                    |                                                           |                                                                                   |                                                                  |                                                                                                    |
| Si ha almacenado un gran número de canales,<br>cree grupos para encontrar sus favoritos sin<br>dificultad.            | Abrir el menú<br>FAVORITOS* <sup>2</sup>                      | Asignar un<br>nombre al<br>grupo<br>siguiendo las<br>instrucciones<br>que aparecera<br>en la pantalla | Pulsar dos<br>veces para<br>guardar y a<br>el grupo<br>án | Seleccionar el gr<br>que debe llevars<br>brir copia y seguir la<br>que aparecerán | upo desde el<br>e a cabo la<br>s instrucciones<br>en la pantalla | Guardar la<br>configuración                                                                                     |
| Usar el teletexto                                                                                                    | TEXT                                                          | <b>\$</b>                                                                                             | 0 <.                                                      |                                                                                   | 0-9                                                              | ВАСК                                                                                                    |
| Si el proveedor de programas proporciona el<br>servicio correspondiente, abra el teletexto del<br>canal seleccionado. | Pulsar varias<br>veces para<br>cambiar el modo<br>de pantalla | Recorrer las<br>páginas en<br>sentido<br>ascendente o<br>descendente                                  | Marca<br>y reco                                           | r la opción PÁG<br>rrer las páginas                                               | Introducir el<br>número de<br>una página                         | Pulsar brevemente<br>para volver a la<br>página anterior;<br>mantener pulsado<br>para abandonar el<br>teletexto |

### Información

Guía de programas e información

Si desea obtener información acerca de la guía de programas, consulte la guía en línea (disponible a través del sitio web *www.beoplay.com/v1/support*). Las funciones vinculadas a colores se pueden activar también sin pulsar antes **MENU** si la función de

1\*Funciones vinculadas a colores

<sup>2</sup>\*Menú FAVORITOS

teletexto digital está deshabilitada. Para abrir el menú FAVORITOS, pulse **MENU**, seleccione CONFIGURACIÓN y, a continuación, CANALES y EDITAR GRUPOS DE TELEVISIÓN. 15

### Explorador multimedia

Disfrute de la música, los vídeos y las fotografías almacenados en un dispositivo de almacenamiento o un equipo conectado a un servidor multimedia compatible con las tecnologías DLNA/UPnP. Si desea obtener más información acerca de las conexiones y funciones, consulte la guía en línea (disponible a través del sitio web *www.beoplay.com/v1/support*).

| Usar el explorador multimedia                                                                                                    | MEDIA                                                                          |                                                                                                    |                                                                                        |                                                                          |                                                                                                    |
|----------------------------------------------------------------------------------------------------|--------------------------------------------------------------------------------|----------------------------------------------------------------------------------------------------|----------------------------------------------------------------------------------------|--------------------------------------------------------------------------|----------------------------------------------------------------------------------------------------|
| Al conectar un dispositivo de almacenamiento<br>al televisor, este lo detecta automáticamente y<br>pregunta al usuario si desea explorar su contenido.<br>También es posible acceder al EXPLORADOR<br>MULTIMEDIA a través del menú CONFIGURACIÓN. | Abrir MEDIA en el v                                                            | isor de Beo4*1                                                                                                    |                                                                                        |                                                                          |                                                                                                    |
| Escuchar música                                                                                                    | $\odot$                                                                        |                                                                                                    | STOP                                                                                   | PLAY                                                                     | ВАСК                                                                                                    |
| Seleccione la carpeta que contenga la música que<br>desee escuchar.                                                                                                    | Seleccionar un<br>dispositivo de<br>almacenamiento<br>con música               | Explorar los archivos<br>o recorrer las pistas;<br>seleccionar un<br>archivo de música<br>para iniciar la<br>reproducción | Efectuar una pausa                                                                     | Reanudar la<br>reproducción                                              | Retroceder a través<br>de los menús;<br>mantener pulsado<br>para volver al menú<br>principal del<br>explorador<br>multimedia |
| Explorar fotografías                                                                                                    |                                                                                |                                                                                                    | STOP                                                                                   | <b>~~ &gt;&gt;</b>                                                       |                                                                                                    |
| Seleccione la carpeta que contenga las fotografías que desee ver.                                                                                                    | Seleccionar un<br>dispositivo de<br>almacenamiento<br>con fotografías          | Explorar los<br>archivos y<br>carpetas; pulsar<br>para iniciar una<br>presentación                                        | Efectuar una pausa                                                                     | Pasar a la fotografía<br>anterior o siguiente                            |                                                                                                    |
| Reproducir archivos de vídeo                                                                                                    |                                                                                |                                                                                                    | < ►                                                                                    |                                                                          | PLAY                                                                                                    |
| Seleccione la carpeta que contenga los vídeos que desee ver.                                                                                                    | Seleccionar un<br>dispositivo de<br>almacenamiento<br>con archivos de<br>vídeo | Explorar los<br>archivos y<br>carpetas; pulsar<br>para abrir un<br>elemento                                               | Avanzar o retrocede<br>mantener pulsado p<br>retroceder rápidame<br>nuevo para cambiar | er minuto a minuto;<br>bara avanzar o<br>ente; pulsar de<br>la velocidad | Reanudar la<br>reproducción                                                                                                  |

### Información

<sup>1</sup>\*Botón LIST de Beo4

Dispositivos de almacenamiento Acceso a la fuente EXPLORADOR MULTIMEDIA Si el botón **MEDIA** no aparece al pulsar el botón **LIST** en Beo4, dedique otro botón al explorador multimedia a través del menú CONFIGURACIÓN (consulte la página 19).

Puede conectar, por ejemplo, un dispositivo USB o un disco duro a través del puerto USB o el puerto Ethernet. Para activar el explorador multimedia, abra el menú principal, seleccione LISTA DE FUENTES, marque la opción EXPLORADOR MULTIMEDIA y pulse el botón **central**. Puede ajustar los parámetros de imagen y sonido mientras ve la televisión. Si desea obtener más información acerca de tales parámetros, consulte la guía en línea (disponible a través del sitio web *www.beoplay.com/v1/support*).

| Seleccionar un modo de sonido                                                                                                    | LIST SOUND 1-9                                                                                                    | 0                                                                                                    | LIST SOUN                                   | D 1-9                                        |
|----------------------------------------------------------------------------------------------------|----------------------------------------------------------------------------------------------------|----------------------------------------------------------------------------------------------------|---------------------------------------------|----------------------------------------------|
| El televisor pone a su disposición diferentes<br>modos de sonido, cada uno de ellos adaptado<br>a distintos tipos de programas.<br>El menú CONFIGURACIÓN LISTA FUENTES<br>permite establecer el modo de sonido que deberá<br>emplearse al activar una determinada fuente.                                                                                     | Seleccionar el número correspondien<br>al modo de sonido deseado (1–9), si<br>recuerda*1                                                                                                    | te<br>lo                                                                                                    | Abrir los modos<br>televisor y selecc       | de sonido en la pantalla del<br>ionar uno    |
| Seleccionar un modo de imagen                                                                                                    | LIST PICTURE 1-3                                                                                                    | 0                                                                                                    | LIST PICTU                                  | RE 1-3                                       |
| Active el modo de imagen que más favorezca al tipo<br>de programa en reproducción. Al aplicar un modo<br>de imagen a una fuente, este sólo permanece activo<br>hasta apagar el televisor o seleccionar otra fuente.<br>El menú CONFIGURACIÓN LISTA FUENTES<br>permite establecer el modo de imagen que deberá<br>emplearse al activar una determinada fuente. | Seleccionar el número correspondien<br>al modo de imagen deseado (1–3), si<br>recuerda*1                                                                                                    | te<br>lo                                                                                                    | Abrir los modos<br>televisor y selecc       | de imagen en la pantalla del<br>ionar uno    |
| Seleccionar el formato de la imagen                                                                                                    | LIST FORMAT 1-3 O                                                                                                    | LIST FC                                                                                                    | DRMAT                                       |                                              |
| El menú CONFIGURACIÓN LISTA FUENTES<br>permite establecer el formato de imagen que<br>deberá emplearse al activar una determinada<br>fuente. También es posible seleccionar un formato<br>de imagen y mantenerlo activo temporalmente.<br>Recuerde que, si la función de teletexto digital se                                                                 | Seleccionar el número<br>correspondiente al formato de<br>imagen deseado (1–3), si lo<br>recuerda                                                                                                    | Abrir los forn<br>en la pantalla<br>seleccionar u                                                                                                    | natos de imagen<br>a del televisor y<br>ino | Alternar entre los<br>formatos               |
| encuentra habilitada y el equipo está representando<br>una aplicación MHEG en la pantalla, no será                                                                                                    | AUTOMÁTICO<br>(seleccione 1)                                                                                                    | ANCHO AUTO                                                                                                    | )MÁTICO                                     | FORMATO DE FUENTE                            |
| posible cambiar el formato de imagen. Si desea<br>obtener más información acerca de la función de<br>teletexto digital, consulte la guía en línea.                                                                                                    | La imagen se redimensiona<br>proporcionalmente con objeto de<br>evitar la representación de franjas<br>negras en las partes superior e<br>inferior de la pantalla. No obstante,<br>si una fuente con relación de<br>aspecto 4:3 no transmite la<br>información correctamente, la<br>imagen sufrirá deformación<br>horizontal. | La imagen se redimensiona y<br>amplía horizontalmente de<br>modo que ocupe la mayor<br>parte posible de la pantalla<br>con objeto de evitar la<br>representación de franjas<br>negras en las partes superior<br>e inferior de la misma. |                                             | La fuente determina el formato<br>de imagen. |

## Información

<sup>1</sup>\*Botón LIST de Beo4

Para que se muestren las opciones **SOUND** y **PICTURE** en Beo4, deben agregarse primero a su lista de funciones (consulte la página 19).

### Limpieza

El mantenimiento normal del equipo, incluida su limpieza, es responsabilidad del usuario. Para obtener los mejores resultados, siga las instrucciones siguientes.

| Pantalla  |                                                                                                    |                                                                                                    |
|-----------|----------------------------------------------------------------------------------------------------|----------------------------------------------------------------------------------------------------|
|           | <ul> <li>Limpie el polvo de la pantalla empleando un<br/>paño seco y suave.</li> <li>Elimine las manchas y la suciedad incrustada<br/>empleando un paño suave que no deposite<br/>pelusas, humedecido en agua y bien escurrido.</li> <li>No use alcohol ni disolventes para limpiar<br/>cualquiera de las piezas del televisor.</li> </ul> | <ul> <li>No golpee la pantalla con objetos duros o<br/>puntiagudos.</li> <li>Algunos paños de microfibra podrían dañar el<br/>recubrimiento óptico debido a su potente<br/>efecto abrasivo.</li> </ul> |
| Mueble    |                                                                                                    |                                                                                                    |
|           | <ul> <li>Limpie el polvo de las superficies empleando un<br/>paño seco y suave.</li> <li>Elimine las manchas y la suciedad incrustada<br/>empleando un paño suave que no deposite<br/>pelusas, humedecido en una solución de agua<br/>y un detergente débil (como líquido lavavajillas),<br/>y bien escurrido.</li> </ul>                  | <ul> <li>No use alcohol ni disolventes para limpiar<br/>cualquiera de las piezas del televisor.</li> </ul>                                                                                             |
| Altavoces |                                                                                                    |                                                                                                    |
|           | <ul> <li>Evite la pulverización directa de líquidos sobre<br/>la pantalla; podría dañar los altavoces.</li> </ul>                                                                                                    | <ul> <li>Para retirar la cubierta de los altavoces, extraig<br/>uno de los cuatro pasadores del televisor y</li> </ul>                                                                                 |

- la pantalla; podria danar los altavoces.
   Los altavoces se pueden limpiar empleando un aspirador configurado a la mínima potencia y equipado con un accesorio de cepillado.
- Para retirar la cubierta de los altavoces, extraiga uno de los cuatro pasadores del televisor y úselo para empujar con cuidado la cubierta hacia fuera. Si el televisor está instalado en el soporte de mesa o pared, deberá desmontar las piezas laterales del soporte antes de poder retirar la cubierta de los altavoces. Consulte la guía que acompaña al soporte de mesa o pared.

### Preguntas y respuestas

Si desea obtener más información acerca del terminal a distancia Beo4, consulte la guía que lo acompaña.

#### ¿Cómo puedo agregar un 'botón' nuevo a la lista de Beo4?

Para activar ciertas funciones empleando un terminal a distancia Beo4, es preciso agregar en primer lugar el 'botón' correspondiente a su lista de funciones.

- > Mantenga pulsado el botón de standby.
- > Pulse LIST para acceder a la función de configuración de Beo4.
- > Suelte ambos botones. Aparecerá el mensaje ADD? en el visor.
- > Pulse el botón central y use el botón de navegación para seleccionar, por ejemplo, AV?.
- > Pulse el botón central para abrir la lista de 'botones' adicionales. El visor mostrará el primer 'botón' de forma intermitente.
- > Presione el botón de navegación hacia arriba o hacia abajo para avanzar o retroceder a través de la lista de 'botones' adicionales.
- > Pulse el botón central para agregar el 'botón' y colocarlo en su posición predeterminada en la lista, o ...
- > ... pulse 1 9 para insertar el 'botón' en una posición específica de la lista.
- > Se mostrará el mensaje ADDED para confirmar la agregación del 'botón'. Mantenga pulsado BACK para abandonar la función de configuración.

#### ¿Cómo puedo cambiar el botón de Beo4 que activa una fuente?

Si desea cambiar el botón de Beo4 que activa una fuente, puede conseguirlo a través del menú CONFIGURACIÓN LISTA FUENTES.

- > Pulse MENU y abra el menú CONFIGURACIÓN.
   > Abra el menú LISTA DE FUENTES.
- > Seleccione la fuente que desee configurar (por ejemplo, EXPLORADOR MULTIMEDIA) y pulse el botón central.
- > Seleccione la opción BOTÓN y presione el botón de navegación hacia la derecha para abrir la lista de botones.
- > Presione el botón de navegación hacia arriba o hacia abajo para recorrer los botones; pulse el botón central para seleccionar el botón que desee usar.

#### ¿Cómo puedo configurar un terminal a distancia Beo4 en el modo MODE 1?

Un terminal a distancia Beo4 con botón de navegación debe permanecer configurado en el modo MODE 1.

- > Mantenga pulsado el botón de standby.
- > Pulse LIST para acceder a la función de
- configuración de Beo4. > Suelte ambos botones. Aparecerá el mensaje
- ADD? en el visor.
   > Pulse LIST o presione el botón de navegación; se mostrará el mensaje MODE? en el visor de Beo4.
- > Pulse el botón central para seleccionar la configuración que desee.
- > Presione el botón de navegación hacia arriba o hacia abajo; se mostrará el modo MODE 1 en el visor de Beo4.
- > Pulse el botón central para guardar la configuración.
- > Se mostrará el mensaje STORED para confirmar el almacenamiento de la configuración. Mantenga pulsado BACK para abandonar la función de configuración.

#### Residuos de equipos eléctricos y electrónicos (WEEE) – Protección medioambiental

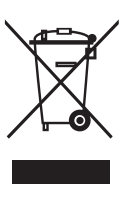

Los equipos, piezas y baterías de tipo eléctrico y electrónico marcados con este símbolo no deben eliminarse junto con los residuos domésticos habituales: todos los equipos, piezas y baterías de tipo eléctrico y electrónico deben ser recogidos y eliminados de forma independiente. Al deshacerse de equipos y baterías de tipo eléctrico y electrónico a través de los sistemas de recogida disponibles en su país, usted está protegiendo el medio ambiente y la salud humana y contribuye a realizar un uso prudente y racional de los recursos naturales.

La recogida de equipos, baterías y residuos de tipo eléctrico y electrónico evita la contaminación potencial de la naturaleza con las sustancias , peligrosas que podrían contener los productos. y equipos de este tipo. Su distribuidor de Bang & Olufsen le asesorará

acerca de los pasos a seguir en su país para realizar la eliminación de forma correcta.

Este equipo satisface los requisitos de las legislaciones medioambientales vigentes en todo el mundo.

Bang & Olufsen declara que este televisor con conectividad WLAN satisface los requisitos fundamentales y demás disposiciones

correspondientes de la Directiva 1999/5/CE. La declaración de conformidad está disponible públicamente en el sitio web: www.beoplav.com/v1.

AT, BE, BG, CH, CY, CZ, DE, DK, EE, ES, FI, FR, GB, GR, HU, IE, IS, IT, LI, LT, LU, LV, MT, NL, NO, PL, PT, RO, SE, SI, SK, TR.

La instalación y el uso de este equipo deben tener lugar de modo que la antena permanezca separada, al menos, 20 cm del cuerpo humano.

This product incorporates copyright protection technology that is protected by U.S. patents and other intellectual property rights. Use of this copyright protection technology must be authorized by Rovi Corporation, and is intended for home and other limited viewing uses only unless otherwise authorized by Rovi Corporation. Reverse engineering or disassembly is prohibited.

HDMI, el logotipo de HDMI y High-Definition Multimedia Interface son marcas comerciales o marcas comerciales registradas de HDMI Licensing LLC.

**Manufactured under license from** DIGITAL PLUS Dolby Laboratories. Dolby and the double-D symbol are trademarks of Dolby Laboratories.

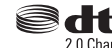

Manufactured under license under 2.0 Channel U.S. Patent Nos: 5,956,674; 5,974,380; 6,487,535 & other U.S. and worldwide patents issued & pending. DTS, the Symbol, & DTS and the Symbol together are registered trademarks & DTS 2.0 Channel is a trademark of DTS, Inc. Product includes software. © DTS, Inc. All Rights Reserved.

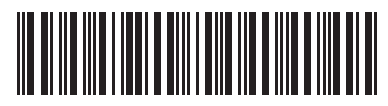